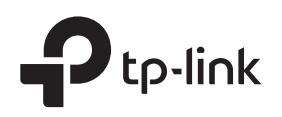

# Installation Guide

SafeStream Gigabit Multi-WAN VPN Router

TL-R600VPN

## LED Explanation

| Power                          | Powe | er 📃 |
|--------------------------------|------|------|
| On: Power on<br>Off: Power off |      |      |

System System

Flashing: System running normally On/Off: System running abnormally

# Package List

•TL-R600VPN •Ethernet Cable

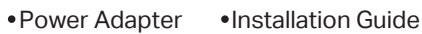

On: An inactive 100Mbps/1000Mbps

Flashing: Transmitting/receiving data Off: An inactive 10Mbps device is

linked or no device is linked

Link/Act

device is linked

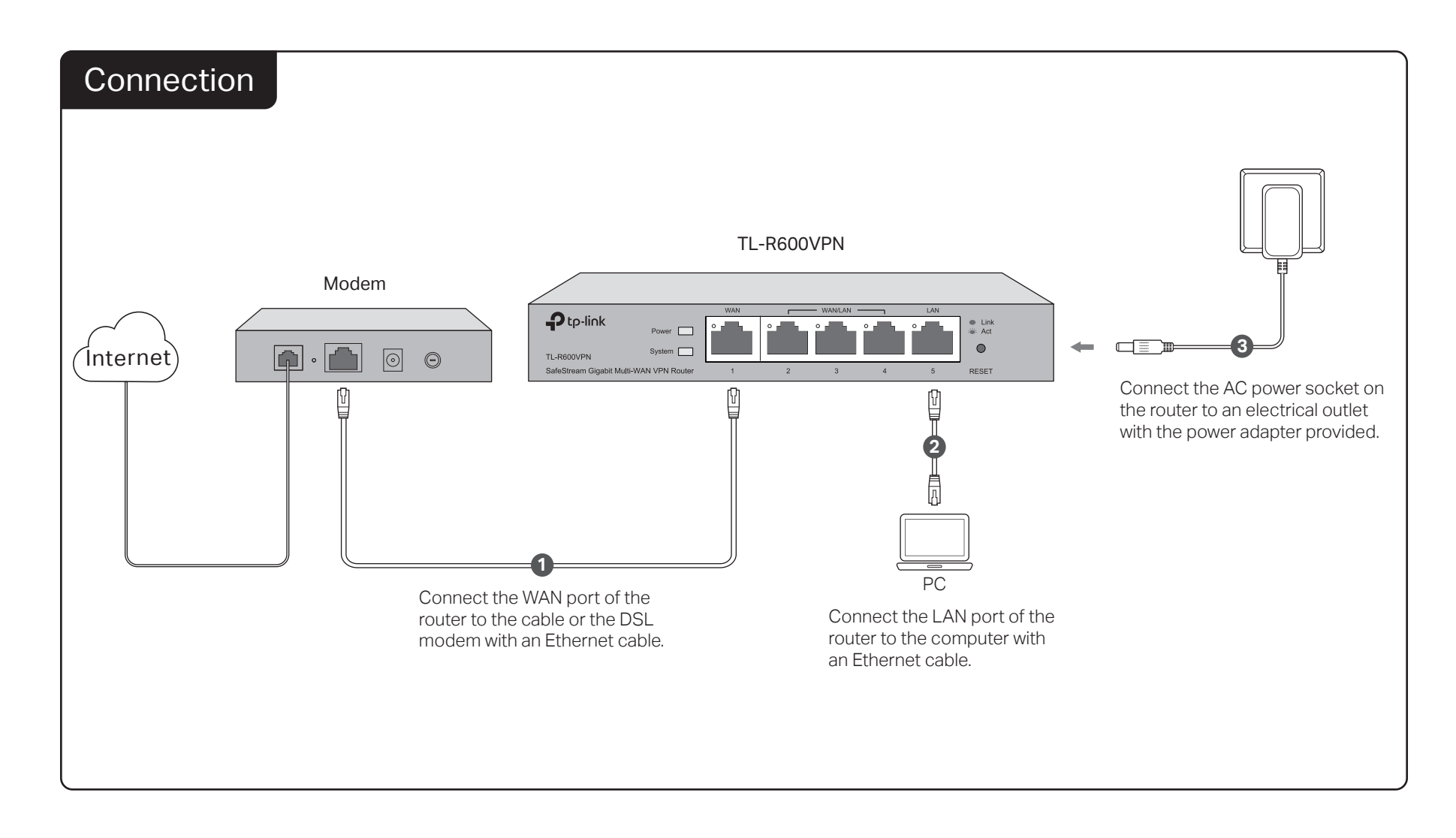

# Configuration

- 1. Connect a PC to a LAN port of the router with a RJ45 cable properly. If your computer is configured with a fixed IP, change it to "Obtain an IP address automatically".
- 2. Open a web browser and type the default management address http://192.168.0.1 in the address field of the browser, then press the Enter key.

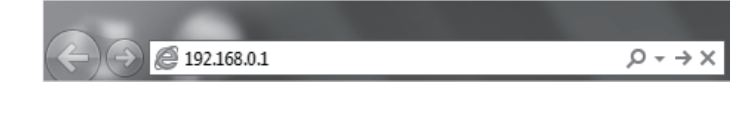

3. Create a username and a password for subsequent login attempts.

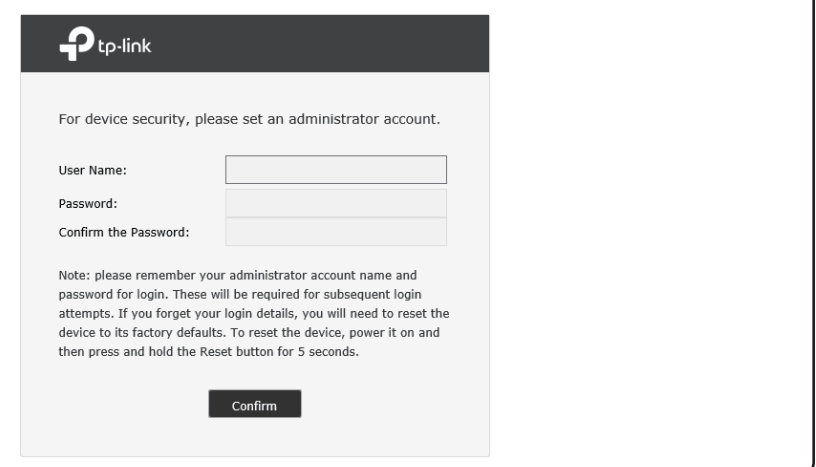

4. Use the username and password set above to log in to the webpage.

| Ptp-link                       |
|--------------------------------|
| Username Password Log In Clear |
|                                |

5. After a successful login, the main page will appear as shown below, and you can configure the function by clicking the setup menu on the left side of the screen

| Status                                                                   | System Status     | -                                                                                  |                      |                             |               |                          |                 |               |
|--------------------------------------------------------------------------|-------------------|------------------------------------------------------------------------------------|----------------------|-----------------------------|---------------|--------------------------|-----------------|---------------|
| System Status                                                            | Device Info       |                                                                                    |                      |                             |               |                          |                 |               |
| Traffic Statistics                                                       |                   |                                                                                    |                      |                             |               |                          |                 |               |
| Network                                                                  | Hardware Vers     | Hardware Version: TL-R600VPN v4.0 Firmware Version: 4.0.0 Build 20170503 Rel.38568 |                      |                             |               |                          |                 |               |
| Preferences                                                              | System Time       | Partice Tax                                                                        |                      |                             |               |                          |                 |               |
| Transmission                                                             | oyucan nine       |                                                                                    |                      |                             |               |                          |                 |               |
| Firewall                                                                 | System Time:      | 01/01/2017                                                                         | 00:06:26 Sunda       | iy i                        | tunning Time: | 0 Day, 0 Hour, 6 Min, 48 | Sec             |               |
| Behavior Control                                                         |                   |                                                                                    |                      |                             |               |                          |                 |               |
| VPN                                                                      | WAN IPV4          |                                                                                    |                      |                             |               |                          |                 |               |
| Authentication                                                           | Interface<br>Name | Connection Type                                                                    | Connection<br>Status | IP Address                  | Subnet Mask   | MAC Address              | Default Gateway | Primary DNS   |
| Services                                                                 | WAN1              | Dynamic IP                                                                         | Link Down            | 0.0.0.0                     | 0.0.0.0       | 00-1D-0F-00-60-10        | 0.0.0.0         | 0.0.0.0       |
| System Tools                                                             | WAN2              | Dynamic IP                                                                         | Link Down            | 0.0.0.0                     | 0.0.0.0       | 00-1D-0F-00-60-11        | 0.0.0.0         | 0.0.0.0       |
| Logout                                                                   | Resource Utiliz   | ation                                                                              |                      |                             |               |                          |                 |               |
| Copyright @ 2017<br>-Link Technologies Co., Ltd.<br>All rights reserved. | 21%               | 75%<br>CPU                                                                         |                      | 100<br>80<br>60<br>40<br>20 | Mm            | WW                       | M~~~            | $\mathcal{N}$ |

# Appendix: Troubleshooting

### How do I restore the router to its factory default settings?

With the router powered on, use a pin to press and hold the RESET button (for about 5 seconds) until the System LED lights up and flashes quickly. Then release the button and wait while the router reboots, restoring it to its factory default settings.

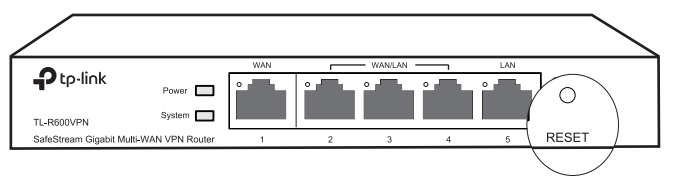

• Log in to the web management page of the router. Go to System Tools > Management > Factory Default Restore, and click Factory Restore. The router will restore and reboot automatically.

### What should I do if I forget the user name and password for the router's web management page?

You can restore the router to factory defaults. The default management address of the router is http://192.168.0.1. You can manually set a new username and password for login. All current settings will be cleared once the router is restored. If you have a backup of your configurations, you can import it after the factory restore is completed.

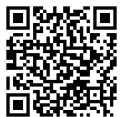

For technical support and other information, please visit http://www.tp-link.com/support, or simply scan the QR code.

### CE DOC

TP-Link hereby declares that the device is in compliance with the e nts and other relevant ions of directives 2014/30/EU. 2014/35/EU. 2009/125/EC and 2011/65/EU.

The original EU declaration of conformity may be found at http://www.tp-link.com/en/ce

#### Safety Information

- When product has power button, the power button is one of the way to shut off the product; when there is no power button, the only way to completely shut off power is to disconnect the product or the power adapte from the power source
- Don't disassemble the product, or make repairs yourself. You run the risk of electric shock and voiding the limited warranty. If you need service, please contact us.
- · Avoid water and wet locations

### Why is the Power LED working abnormally?

The Power LED should be lit when the power system is working normally. If it is not, please check the following:

- 1) Make sure that the power cable is connected properly, and the power contact is normal.
- 2) Make sure the voltage of the power supply meets the requirements for the input voltage of the router.

### Why is the web management page not displaying properly?

Please try the following:

- 1) Update your web browser or try a different web browser.
- 2) If pop-ups are being blocked, please lower the security level of your web browser.

### What should I do if I can't access the web management page?

- If the computer is set to a static or fixed IP address, change its settings to obtain an IP address automatically.
- Enter http://192.168.0.1 in the web browser and press Enter.
- Use another web browser and try again.
- Reboot your router and try again.
- Disable then enable the network adapter being used. ٠

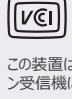

この装置は、クラスB情報技術装置です。この装置は、家庭環境で使用することを目的としていますが、この装置がラジオやテレビジョ ン受信機に近接して使用されると、受信障害を引き起こすことがあります。取扱説明書に従って正しい取り扱いをしてください。 VCCI-B

FAL 🛞